# www.project-open.com

# **]project-open[ V3.0** Translation Freelance Extension User Guide

Klaus Hofeditz and Frank Bergmann, V1.5, 30.8.2005

# ]open[

### INDEX

| 1 | ABC | DUT THIS DOCUMENT                             | 3 |
|---|-----|-----------------------------------------------|---|
|   | 1.1 | Version                                       | 3 |
|   | 1.2 | Scope                                         | 3 |
|   | 1.3 | Audience                                      | 3 |
| 2 | ABC | OUT THE TRANSLATION FREELANCE EXTENSION       | 4 |
| 3 | THE | FREELANCE DATABASE                            | 5 |
|   | 3.1 | Creating a Freelance User                     | 5 |
|   | 3.2 | Modifying Freelancer's Basic Data             | 6 |
|   | 3.3 | Modifying "Freelance Information"             | 7 |
|   | 3.4 | Reporting on Recruiting Information           | 7 |
|   | 3.5 | Modifying Freelance "Skills"                  | 9 |
|   | 3.6 | Selecting Freelancers During Project Staffing | 9 |
| 4 | FRE | ELANCE INVOICE GENERATION 1                   | 1 |
|   | 4.1 | Workflow Base Data 1                          | 1 |
|   | 4.2 | Creating a Purchase Order 1                   | 2 |
|   | 4.3 | "Freelancers" and "Provider Companies" 1      | 4 |

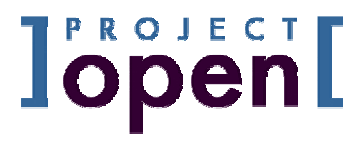

# 1 About this Document

# 1.1 Version

Version: 1.5, 30.8.2005 Author: Klaus Hofeditz and Frank Bergmann Status: Preliminary

# 1.2 Scope

This manual describes how to use the functionality of the **]project-translation[** Freelance Extension.

# 1.3 Audience

The manual is written for users and project managers. We assume that you have basic computer skills.

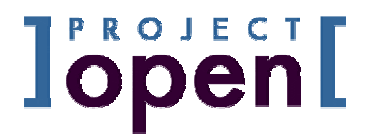

# 2 About the Translation Freelance Extension

The **]project-translation[** Freelance Extension allows "Project Manages" and "Freelance Managers" to manage the life cycle of a freelancer and to automate the generation of financial documents for freelancers. The extension consists of three main components:

- Freelance Recruiting Pipeline: Allows you to manage the recruiting process of freelancers. The database stores information about applications, translation tests and translation test results.
- Freelance Skill Database: Allows you to manage the profile of each freelancer. The Skill Database records information about the freelancer's source languages, target languages, specialization areas, available computer systems etc. This information is available "at your fingertip" when you staff your project.
- Freelance Invoice Generation: Allows you to generate purchase orders and invoices for freelancers from information in the translation workflow.

Key benefits of the Freelance Extension include:

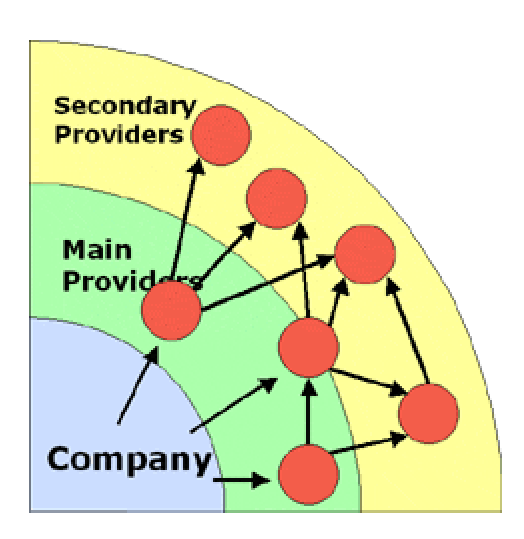

Figure 1: A schematic view to provider relationships in ]project-translation[

**Improved Project Staffing Decisions**: The integrated "freelance file" allows PMs and Freelance Managers to see all information about a freelancer in one page. This saves time and allows for better decisions when staffing a project.

# • PM and Freelance Manager Efficiency Gains:

PMs and Freelance Managers don't need to "ask around" for the opinion about a particular freelancer. PMs and Freelance Managers have a single place where to look for information about a freelancer.

# • Shared Supplier Database Across Offices:

The Freelance Extension provides a particular benefit for company with more then one translation office. The module allows different offices to maintain a single provider database. It provides a unified view to all transaction that the provider had with your company.

# Management of Knowledge About Freelancers:

Information about successful or less successful collaboration with a freelancer is not lost when a PM or a Freelance Manager leaves the company.

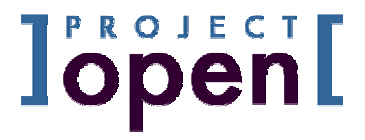

# 3 The Freelance Database

The following sections will guide you through he process of creating and modifying the information for a freelancer.

# 3.1 Creating a Freelance User

The first step to creating a new freelancer is to setup the user using the standard **]po[**" New User" dialog. Please go to the "Users" tab in the main menu and choose "New User". This leads you to the "new user dialogue" where you can add the data the new freelancer. Please choose the "Group Membership" as "Freelancers" as the only membership. Freelancers have very little access rights in **]project-open[**, allowing you to give them access to your system.

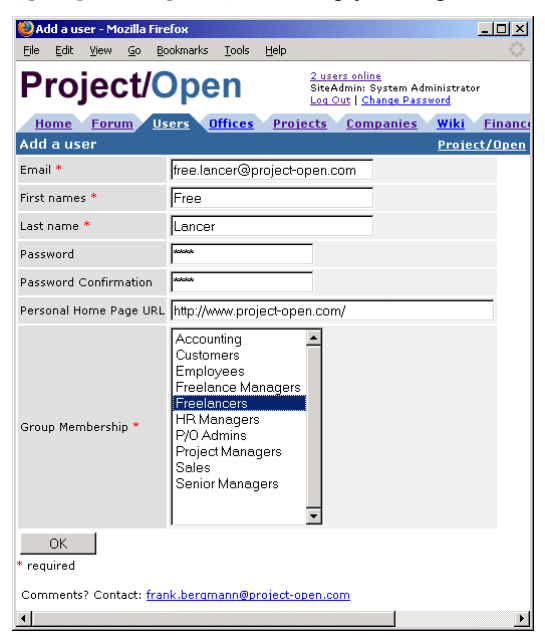

Figure 2: Creating a new freelance user. No specific freelance information has been entered yet.

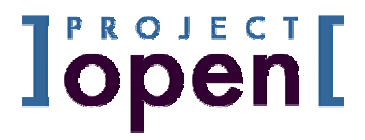

# 3.2 Modifying Freelancer's Basic Data

After creating the freelancer user please choose the Users / Freelancers menu and click on "Free Lancer". You will see a freelancer file similar to the one below.

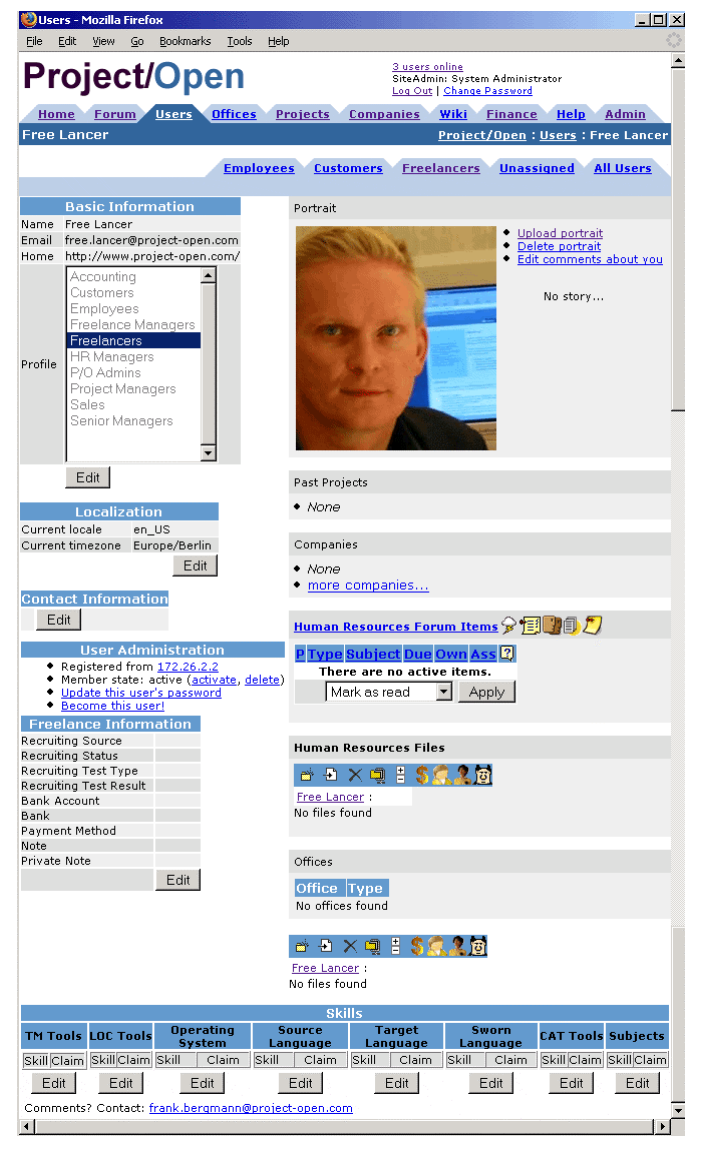

Figure 3: A sample freelancer's file: All information about the freelancer is available in one page.

Most of the "components" (the gray and blue boxes) on this page are part of the main **]project-translation[** product. However, there are two exceptions:

- The "Freelance Information" Component: This component contains the freelancer's recruiting status and some information about the bank connection etc.
- The "Skills" Component:
   This component allows you to define the skill profile of a freelancer, similar to the profile in

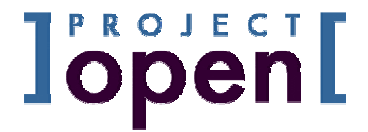

an online job market such as "Monster.com". The **]project-translation[** Freelance Extension defines a number of "skill types" that have proven useful in a translation agency:

- TM Tools: Translation Memory Tools such as "Trados 5.0", "IBM Translation Workbench" etc.
- LOC Tools:
  - Localization Tools such as "Passolo" or "Catalyst"
- 0

You can customize the skills in this component to the needs of your company. Please see the PO-Configuration-Guide for details on customizing categories.

# 3.3 Modifying "Freelance Information"

The "Freelance Information" component contains information about the global freelance recruiting process and some general information about the freelancer such as the bank connection etc.

| Freelance Information  |                   |  |  |  |  |  |  |  |  |
|------------------------|-------------------|--|--|--|--|--|--|--|--|
| Recruiting Source      | She contacted us  |  |  |  |  |  |  |  |  |
| Recruiting Status      | Test evaluated    |  |  |  |  |  |  |  |  |
| Recruiting Test Type   | standard          |  |  |  |  |  |  |  |  |
| Recruiting Test Result | A - Test approved |  |  |  |  |  |  |  |  |
| Bank Account           |                   |  |  |  |  |  |  |  |  |
| Bank                   |                   |  |  |  |  |  |  |  |  |
| Payment Method         | Wire Transfer     |  |  |  |  |  |  |  |  |
| Note                   |                   |  |  |  |  |  |  |  |  |
| Private Note           |                   |  |  |  |  |  |  |  |  |
|                        | Edit              |  |  |  |  |  |  |  |  |

These fields are readable by the freelancer but can't be modified.

Figure 4: A freelancer's "Basic Information"

The fields in this page are intended to the following meaning:

- Recruiting Source: "How did we get in contact with this person?"
- Recruiting Status: One of "Test Send", "Test Received" and "Test Evaluated".
- Recruiting Test Type: Describes the type of test that the freelancer has received (there may be different tests for different types of freelancers).
- Recruiting Test Result: One of "A – Test Approved", "B – Not the best" and "C – Test completely false"

Again, you can customize the *values* of these fields to the needs of your company (i.e. add new recruiting status etc.). Please see the PO-Configuration-Guide for details on customizing categories.

# 3.4 Reporting on Recruiting Information

The "Recruiting Status" and "Recruiting Test Result" fields of the freelance "Basic Information" component area available as filters at the upper part of the freelance list page at Users / Freelancers. The values for the selected freelancers are available in the last two columns of the list.

Filestorage User Guide, V 1.5

# lopen[

| 😻 Companies -                                            | Mozilla Fire             | fox          |                |              |                         |                                                                |                           |                             |                                  | 1)> |  |  |  |
|----------------------------------------------------------|--------------------------|--------------|----------------|--------------|-------------------------|----------------------------------------------------------------|---------------------------|-----------------------------|----------------------------------|-----|--|--|--|
| <u>Eile E</u> dit <u>V</u> iew                           | / <u>G</u> o <u>B</u> o⊧ | okmarks      | <u>T</u> ools  | Help         |                         |                                                                |                           |                             |                                  | 20  |  |  |  |
| Proje                                                    | ct/C                     | )pe          | n              |              | <u>1</u><br>Si<br>Lo    | <u>user online</u><br>teAdmin: Sy<br><u>q Out</u>   <u>Cha</u> | stem Admin<br>nge Passwoi | istrator<br><mark>rd</mark> |                                  | 1   |  |  |  |
| Home For                                                 | rum Us                   | ers (        | ffices         | Projects     | Compani                 | ies <u>Wik</u>                                                 | i <u>Finan</u>            | ce <u>Help</u>              | Admin                            |     |  |  |  |
| Users in group "Freelancers" <u>Project/Open</u> : Users |                          |              |                |              |                         |                                                                |                           |                             |                                  |     |  |  |  |
| Filter Freelancers                                       |                          |              |                |              |                         |                                                                |                           |                             |                                  |     |  |  |  |
| Recruiting Statu                                         | s: All                   |              |                | -            |                         |                                                                |                           |                             |                                  |     |  |  |  |
| Recruiting Test I                                        | Result: All              |              |                | -            |                         |                                                                |                           |                             |                                  |     |  |  |  |
|                                                          | G                        | io           |                |              |                         |                                                                |                           |                             |                                  |     |  |  |  |
|                                                          | _                        | _            |                |              |                         |                                                                | _                         |                             |                                  |     |  |  |  |
|                                                          | AU -                     | h            | Emplo          | yees Cu      | stomers                 | Freelance                                                      | una Una                   | ssigned                     | All Users                        |     |  |  |  |
|                                                          | Alla                     | <u>p c a</u> | eig            | DIIKI        | mnop                    | <u>arst</u>                                                    | <u>u v w x</u>            | ΥZ                          |                                  |     |  |  |  |
| Name                                                     | <u>Email</u>             |              |                |              | <u>work</u><br>Phone    | Phone                                                          | <u>Home</u><br>Phone      | <u>Recr</u><br>Status       | Recr Test                        |     |  |  |  |
| Draco<br>Draculevich                                     | <u>va.hels@</u>          | project-o    | open.co        | m            |                         | +44<br>1234560                                                 | +44<br>1234560            | Test<br>evaluated           | A - Test<br>approved             | 1   |  |  |  |
| Angelique<br>Picard                                      | apicard@                 | wanadoo      | <u>ə.fr</u>    |              | +33 594<br>87 49 92     |                                                                | +33 778<br>472 390        | Test<br>evaluated           | A - Test<br>approved             |     |  |  |  |
| <u>Daniel</u><br><u>Damnfast</u>                         | <u>daniel df</u>         | @qmx.d       | e              |              |                         |                                                                | +49 30<br>69 51 56<br>85  |                             | A - Test<br>approved             |     |  |  |  |
| Rachel Cartus                                            | <u>rachel ca</u>         | irtus@m      | <u>ail.com</u> |              | +44 573<br>065<br>2743  | +43 865<br>897 2020                                            | +39 855<br>728 0128       | Test<br>received            |                                  |     |  |  |  |
| <u>Eva Montaque</u>                                      | <u>eva mon</u>           | taque@t      | igerpor        | <u>d.com</u> | +351<br>366 048<br>1968 | +1 963<br>735 3578                                             | +54 585<br>968 4003       |                             |                                  |     |  |  |  |
| <u>Mike Rock</u>                                         | <u>mike roc</u>          | k@proje      | ct-oper        | <u>com</u>   | +33 231<br>001<br>5378  | +44 462<br>738 5087                                            | +49 617<br>127 3631       | Test<br>evaluated           | C - Test<br>completely<br>failed |     |  |  |  |
| Paula Said                                               | paula sa                 | id@tiger     | pond.c         | <u>om</u>    | +56 517                 | +33 951                                                        | +39 347                   |                             |                                  |     |  |  |  |
|                                                          |                          |              |                |              | 474<br>5359             | 032 4073                                                       | 103 /130                  |                             |                                  | ĺ   |  |  |  |

Figure 5: The "Freelance List Page": Drop-down boxes allow you to look for freelancers with a particular status

# **]open[**

# 3.5 Modifying Freelance "Skills"

# 3.5.1 The Skill Component

The freelance "Skills" component defines several "Skill Types" that consist of a number of "Skills".

|                           |       |             |            |         |        | Skills   |          |          |       |        |
|---------------------------|-------|-------------|------------|---------|--------|----------|----------|----------|-------|--------|
| TM Tools                  |       | LOC Tools   | Operating  | System  | Source | Language | Target L | .anguage | Su    | bjects |
| Skill                     | Claim | Skill Claim | Skill      | Claim   | Skill  | Claim    | Skill    | Claim    | Skill | Claim  |
| Star Transit 3.0          | High  |             | Windows XP | Medium√ | fr     | High     | de_DE    | High√    | Law   | High√  |
| Trados 5.0 Freelance High |       |             |            |         | en     | High 🗸   |          |          | Mkt   | High   |
|                           |       |             |            |         |        |          |          |          | Tec   | Medium |
|                           |       |             |            |         |        |          |          |          | Biz   | High✔  |
| Edit                      |       | Edit        | Ed         | it      |        | Edit     | E        | dit      |       | Edit   |

# Figure 6: The freelancer claims that he is capable of translating from the "Source Languages" French (fr) and English (en) into the "Target Language" of German/Germany (de\_DE). The English source language skill is confirmed.

The example above shows an example configuration of a real-world case with several Skill Types (Source Language, Target Language...) and several Skills per Skill Type (such as English or "Trados 5.0 Freelance"). Each Skill can be valuated as "high", "medium" and "low".

# 3.5.2 Confirmed and Unconfirmed Skills

You may already have noted the "ticks" ( ) behind some of the skills in the figure above. These ticks indicate that a "claimed" skill has been "confirmed". The idea behind "claimed" and "confirmed" skills is a separation of work between a freelancer and the "Freelance Manager" at your company: The freelancer can edit his skills himself and add new ones. However, only members of your company (the "Freelance Managers") can "confirm" a skill. The following screen shows an example:

| 🕘 Da | niel D                                                    | amnfa  | st - M     | ozilla Firefo     | ĸ      |                                                                  |                          | - U ×                |  |  |  |  |
|------|-----------------------------------------------------------|--------|------------|-------------------|--------|------------------------------------------------------------------|--------------------------|----------------------|--|--|--|--|
| Eile | Edit                                                      | ⊻iew   | <u>G</u> ο | <u>B</u> ookmarks | Tools  | Help                                                             |                          |                      |  |  |  |  |
| P    | roj                                                       | jeo    | :t/        | Оре               | n      | <u>3 users online</u><br>SiteAdmin: Sys<br>Log Out   <u>Chan</u> | tem Ad<br><u>ae Pass</u> | ministrator<br>sword |  |  |  |  |
| He   | ome                                                       | Foru   | m          | Users 0           | ffices | Projects                                                         | Com                      | panies _             |  |  |  |  |
| Dan  | iel Da                                                    | amnfa  | ist        |                   |        |                                                                  | <u>Proj</u>              | <u>ect/Open</u>      |  |  |  |  |
| Sou  | rce L                                                     | angua  | age        | Claimed           |        | Confirmed                                                        | t i                      | $\times$             |  |  |  |  |
| en   |                                                           |        |            | High              |        | High                                                             | •                        |                      |  |  |  |  |
| fr   |                                                           |        |            | High              |        | Unconfirme                                                       | ed 💌                     |                      |  |  |  |  |
|      |                                                           |        |            |                   | U      | pdate                                                            |                          | Del                  |  |  |  |  |
|      |                                                           | 1      | \dd i      | new Sour          | ce La  | nguage 🗅                                                         |                          |                      |  |  |  |  |
| - PI | ease                                                      | select | - •        | Add               |        |                                                                  |                          |                      |  |  |  |  |
| Com  | Comments? Contact: <u>frank.bergmann@project-open.com</u> |        |            |                   |        |                                                                  |                          |                      |  |  |  |  |
| •    |                                                           |        |            |                   |        |                                                                  |                          | F                    |  |  |  |  |

# Figure 7: Skills Edit Screen: English has been confirmed, while French is still pending

You can see that the "en" (English) "Source Language" skill has been confirmed as "high", while the "fr" (French) has skill has not yet been confirmed.

# 3.6 Selecting Freelancers During Project Staffing

The **]project-translation**[Freelance Extension allows you to use the freelance skill database during the staffing phase of your project: Please go to of a project, set the source and target

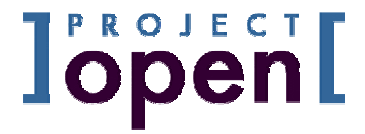

language of the project to "en" and "de\_DE" and select the "Add member" link in the "Project Members" component (see below).

| Project Members           |          |  |  |  |  |  |  |
|---------------------------|----------|--|--|--|--|--|--|
| Name                      | $\times$ |  |  |  |  |  |  |
| <u>Ben Bigboss</u> (P)    |          |  |  |  |  |  |  |
| <u>Eugenio Garcia</u> (M) |          |  |  |  |  |  |  |
| <u>Toni Translator(M)</u> |          |  |  |  |  |  |  |
| Add member                | Del      |  |  |  |  |  |  |

# Figure 8: Adding a new user to a project

After clicking on "Add member" you will see the usual "Add Member" dialog. This dialog now contains a third "Freelance" option in the lower part. This option lists all freelancers that comply with the source and target language of your project. (The "Freelance" list will be empty if there is no freelancer matching this condition.)

| 🥹 Add new member - Mozilla Firefox           |                                                                                          | _ 🗆 🗵                   |
|----------------------------------------------|------------------------------------------------------------------------------------------|-------------------------|
| <u>File Edit View Go Bookmarks Tools t</u>   | Help                                                                                     |                         |
| Project/Open                                 | <u>1 user online</u><br>SiteAdmin: System Administra<br>Log Out   <u>Change Password</u> | tor                     |
| Home Forum Users Offices                     | Projects Companies Wiki Finance                                                          | Help Admin              |
| Add new member to Okan Univ                  | Project/O                                                                                | <u>pen</u> : Add member |
| Search for User                              | Employee                                                                                 |                         |
| by Email 🕄                                   | Andrew Accounting                                                                        |                         |
| or Last Name 😨                               | Barbara Breimann                                                                         |                         |
| add as Full Member                           | Carlos Codificador                                                                       |                         |
|                                              | Eugenio Garcia                                                                           |                         |
| Noury                                        | Frank Bergmann                                                                           |                         |
|                                              | Trea bioggs                                                                              |                         |
|                                              | add as Full Member 🗾                                                                     |                         |
|                                              | Add 🔽 Notify                                                                             |                         |
| Freelan                                      | hce                                                                                      |                         |
| Freelance Source Language Target             | t Language Subject Area Select                                                           |                         |
| DanielDamnfast en fr de_DE                   | Biz Law Mkt Tec C                                                                        |                         |
| DagmarTejada en es de DE                     | es_ES ()                                                                                 |                         |
|                                              | 0                                                                                        |                         |
| add as [Fuil Member _ Add                    | NOTIFY                                                                                   |                         |
| Comments? Contact: <u>frank.bergmann@pro</u> | oject-open.com                                                                           |                         |
|                                              |                                                                                          |                         |
|                                              |                                                                                          |                         |

Figure 9: An "Add Member" dialog showing the list of freelancers who are matching the project's language combination.

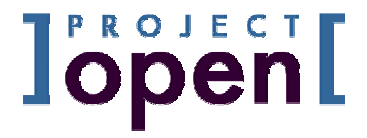

# 4 Freelance Invoice Generation

The Freelance Invoice Generation provides a "Wizard" similar to the "Translation Purchase Order Wizard" (please see the "**]po[**-Finance-User-Guide"). The wizard allows you to generate Purchase Orders and Provider Invoices from project assignment information already present in the "Translation Workflow" (please see the "**]po[**-Trans-Workflow-User-Guide").

# 4.1 Workflow Base Data

The "Freelance Invoice Wizard" assumes that you have setup a project and assigned several tasks to freelancers. The figure below shows the setup of a project that we are going to use as an example in this chapter.

| 🕑 Translation Assignments - Mozilla Firefox 📃 🗖 🗵                            |                                         |                         |       |        |                  |   |                  |      |                    |       |  |  |  |
|------------------------------------------------------------------------------|-----------------------------------------|-------------------------|-------|--------|------------------|---|------------------|------|--------------------|-------|--|--|--|
| <u>File Edit View Go Bookmarks</u>                                           | <u>T</u> ools <u>H</u> el               | p                       |       |        |                  |   |                  |      |                    |       |  |  |  |
| Project/Open<br>SiteAdmin: System Administrator<br>Log Out   Change Password |                                         |                         |       |        |                  |   |                  |      |                    |       |  |  |  |
| Home Forum Users Offices Projects Companies Wiki Finance Help Admin          |                                         |                         |       |        |                  |   |                  |      |                    |       |  |  |  |
| Assignments Project/Open : Projects : One project : Assignments              |                                         |                         |       |        |                  |   |                  |      |                    |       |  |  |  |
|                                                                              | Summary Files Finance Tasks Assignments |                         |       |        |                  |   |                  |      |                    |       |  |  |  |
|                                                                              | Auto Assignment                         |                         |       |        |                  |   |                  |      |                    |       |  |  |  |
| #Words Trans                                                                 |                                         | Edit                    |       |        | Proof            |   |                  |      |                    |       |  |  |  |
| - Please Select -                                                            | <ul> <li>Ple</li> </ul>                 | ease Select –           | -     | - Ple  | ase Select – 🛛 💌 |   |                  |      |                    |       |  |  |  |
| Auto Assign                                                                  |                                         |                         |       |        |                  |   |                  |      |                    |       |  |  |  |
|                                                                              |                                         |                         |       |        |                  |   |                  |      |                    |       |  |  |  |
|                                                                              | - ·                                     |                         |       | T      | ask Assignments  |   |                  |      |                    |       |  |  |  |
| Task Name                                                                    | Larget<br>Lang                          | Task Type               | Size  | UoM    | Trans            |   | Edit             |      | Proof              | Other |  |  |  |
| May2004 Property Fund.doc                                                    | da_DK                                   | Trans + Edit<br>+ Proof | 217.8 | S-Word | Ester Arenas     | - | Angelique Picard | Petr | a Projectmanager 🔄 | ]     |  |  |  |
| EU Convergence Fund Managers<br>Report may 04.doc                            | da_DK                                   | Trans + Edit<br>+ Proof | 483.0 | S-Word | Ester Arenas     | - | Angelique Picard | Petr | a Projectmanager 🔄 | ]     |  |  |  |
| Emerging Countries Fund - May<br>2004.doc                                    | da_DK                                   | Trans + Edit<br>+ Proof | 302.0 | S-Word | Ester Arenas     | • | Angelique Picard | Petr | a Projectmanager 🔄 | ]     |  |  |  |
| Asia Pacific Fund May 2004.doc                                               | da_DK                                   | Trans + Edit<br>+ Proof | 304.0 | S-Word | Ester Arenas     | • | Angelique Picard | Petr | a Projectmanager 🔄 | ]     |  |  |  |
| Emerging Market Bond Fund.doc                                                | da_DK                                   | Trans + Edit<br>+ Proof | 360.8 | S-Word | Ester Arenas     | • | Angelique Picard | Petr | a Projectmanager 🔄 | ]     |  |  |  |
| American Eq Fund_May04.doc                                                   | da_DK                                   | Trans + Edit<br>+ Proof | 325.3 | S-Word | Ester Arenas     | • | Angelique Picard | Petr | a Projectmanager 🔄 | ]     |  |  |  |
| Submit                                                                       |                                         |                         |       |        |                  |   |                  |      |                    |       |  |  |  |
| Comments? Contact: frank.bergr                                               | nann@proje                              | ct-open.com             |       |        |                  |   |                  |      |                    |       |  |  |  |
| •                                                                            |                                         |                         |       |        |                  |   |                  |      |                    | •     |  |  |  |

Figure 10: A sample project with translation task assignments

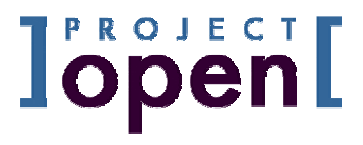

# 4.2 Creating a Purchase Order

Please go to the "Finance" tab of the sample project and select the "New Purchase Order from Translation Tasks" or "New Provider Invoice from Translation Tasks" link (both are working in the same way). Also, you can use the same link from the "Finance" main menu.

As a result you will see the "Task Select" page of the "Freelance Invoicing Wizard" which lets you select different tasks to be sent to the freelancer:

| 🥹 Purchase Orders - Mozilla Firefox                            |              |                |                 |                 |             |        | <u>- 🗆 ×</u> |  |  |  |  |
|----------------------------------------------------------------|--------------|----------------|-----------------|-----------------|-------------|--------|--------------|--|--|--|--|
| <u>File Edit View Go Bookmarks Tools Help</u>                  |              |                |                 |                 |             |        |              |  |  |  |  |
| Project/Open Street Administrator<br>Lea Out   Change Password |              |                |                 |                 |             |        |              |  |  |  |  |
| Home Forum Users Offices Project                               | <u>s Com</u> | panies         | <u>Wiki</u>     | Finance         | Help        | Adm    | in           |  |  |  |  |
| Generate Purchase Orders <u>Project/O</u>                      | pen:Pr       | ojects :       | One proj        | ect : Gen       | erate F     | urchas | e Orders     |  |  |  |  |
|                                                                | Summa        | <u>ary Fil</u> | les <u>Fina</u> | ance <u>T</u> a | <u>asks</u> | Assign | <u>ments</u> |  |  |  |  |
| Task Name                                                      | Source       | Target         | Status          | Туре            | Units       | UoM    | Sel          |  |  |  |  |
| Angelique Picard                                               | • Freel      | ance Ang       | elique Pica     | ard             |             |        |              |  |  |  |  |
| Emerging Market Bond Fund.doc                                  | en           | da_DK          | Created         | Edit Only       | 360.8       | S-Word | <b>N</b>     |  |  |  |  |
| EU Convergence Fund Managers Report may 04.doc                 | en           | da_DK          | Created         | Edit Only       | 483.0       | S-Word | <b>v</b>     |  |  |  |  |
| May2004 Property Fund.doc                                      | en           | da_DK          | Delivered       | Edit Only       | 217.8       | S-Word | <b>N</b>     |  |  |  |  |
| American Eq Fund_May04.doc                                     | en           | da_DK          | Created         | Edit Only       | 325.3       | S-Word | <b>v</b>     |  |  |  |  |
| Asia Pacific Fund May 2004.doc                                 | en           | da_DK          | Created         | Edit Only       | 304.0       | S-Word | N            |  |  |  |  |
| Emerging Countries Fund - May 2004.doc                         | en           | da_DK          | Created         | Edit Only       | 302.0       | S-Word | <b>v</b>     |  |  |  |  |
|                                                                |              |                |                 |                 |             | Subr   | nit          |  |  |  |  |
| Task Name                                                      | Source       | Target         | Status          | Туре            | Unit        | s UoM  | Sel          |  |  |  |  |
| Ester Arenas                                                   | Freel        | ance Este      | er Arenas       |                 |             |        |              |  |  |  |  |
| Emerging Market Bond Fund.doc                                  | en           | da_DK          | Created         | Trans On        | y 360.8     | S-Wor  | d 🔽          |  |  |  |  |
| EU Convergence Fund Managers Report may 04.doc                 | en           | da_DK          | Created         | Trans Onl       | y 483.C     | S-Wor  | d 🔽          |  |  |  |  |
| May2004 Property Fund.doc                                      | en           | da_DK          | Delivered       | Trans On        | y 217.8     | S-Wor  | d 🔽          |  |  |  |  |
| American Eq Fund_May04.doc                                     | en           | da_DK          | Created         | Trans Onl       | y 325.3     | S-Wor  | d 🔽          |  |  |  |  |
| Asia Pacific Fund May 2004.doc                                 | en           | da_DK          | Created         | Trans Onl       | y 304.0     | S-Wor  | d 🔽          |  |  |  |  |
| Emerging Countries Fund - May 2004.doc                         | en           | da_DK          | Created         | Trans Onl       | y 302.0     | S-Wor  | d 🔽          |  |  |  |  |
|                                                                |              |                |                 |                 |             | Sub    | omit         |  |  |  |  |
| Comments? Contact: <u>frank.bergmann@proiect-oper</u>          | <u>n.com</u> |                |                 |                 |             |        |              |  |  |  |  |

# Figure 11: The "Task Select" page allows you to select the tasks to be included in a Purchase Order

Please not the selected "Freelance Angelique Picard" and "Freelance Ester Arenas" links. These are the "companies" (i.e. legal entities) associated with the "persons" Angelique Picard and Ester Arenas". We are going to explain the difference more in detail further below.

Clicking on one of the "Submit" buttons will lead you to the next "Proposal" screen.

# 

| Purchase Orders - Moz                              | illa Firefo; |                 |            |          |         |                  |                                         |                                        |                        |                 |                                  | _ []         |
|----------------------------------------------------|--------------|-----------------|------------|----------|---------|------------------|-----------------------------------------|----------------------------------------|------------------------|-----------------|----------------------------------|--------------|
| <u>File E</u> dit <u>V</u> iew <u>G</u> o <u>B</u> | ookmarks     | <u>T</u> ools į | Help       |          |         |                  |                                         |                                        |                        |                 |                                  | ł            |
| Project/                                           | Эре          | n               |            |          |         | 1 I<br>Sit<br>Lo | <u>iser on</u><br>æAdmi<br><u>a Out</u> | <u>dine</u><br>n: Sys<br>  <u>Chan</u> | tem A<br><u>qe Pas</u> | dminis<br>sword | trator                           |              |
| Home Forum U                                       | sers O       | ffices          | Proj       | ects     | Com     | pani             | es                                      | <u>Wiki</u>                            | Fir                    | ance            | Help Ad                          | min          |
| New Purchase Orde                                  | r            |                 |            | Pro      | ject/   | <u>Dpen</u>      | : <u>Pur</u>                            | chas                                   | e Ord                  | ers :           | New Purchas                      | e Order      |
|                                                    | Finance      | e Home          | Cu         | stom     | ers     | Prov             | iders                                   | Ne                                     | w Tr                   | ans I           | Invoice All                      | Costs        |
| Durobac                                            | o Ordon      | Data            |            |          |         |                  |                                         |                                        | De                     | oini            | ant                              |              |
| Purchase Order pr :                                | 2005 05      | 0046            | _          |          |         | Comp             | any n                                   | ame                                    | Fre                    | elanc           | e Angelique Pic                  | ard          |
| urchase Order date:                                | 2005-05      | 15              | -          |          |         | VAT              |                                         | ~                                      | -                      |                 | - Discus                         |              |
| archase order date.                                | 2003-03      | -10<br>         |            |          |         | Accou<br>Adres   | nang<br>s                               | Conta                                  | 198                    | Pron            | <u>e Picaro</u><br>nenade des Am | ericaine     |
| ayment terms                                       | Jun al a fin | days da         | ate or     |          | æ       | Zip<br>Court     |                                         |                                        | 060                    | 10              |                                  |              |
| ayment Method                                      | Ondenir      | ea .            |            | <u> </u> |         | Phone            | ry                                      |                                        | +33                    | 3 594           | 87 49 92                         |              |
| Purchase Order template: po-spanish.adp Fax        |              |                 |            |          |         |                  |                                         |                                        |                        |                 |                                  |              |
| уре                                                | Purcha       | se Order        |            | _        | _       | Linan            | _                                       | _                                      | apr                    | carde           | wanadoo.n                        |              |
| Fask Name                                          | Sro          | Trg             | хтг        | Rep      | 100     | 95<br>06         | 85<br>0/-                               | 75<br>0/-                              | 50<br>0%               | 0               | Units                            | Туре         |
|                                                    |              |                 |            |          | 70      | -70              | ~0                                      | ~0                                     | ~0                     | -70             |                                  |              |
| 2005 0011: Roll Out                                | t Danish     | Transl          | atio       | n        |         |                  |                                         |                                        |                        |                 |                                  |              |
| imerging Market Bond<br>Jund.doc                   | er           | da_DK           | 0          | 0        | 11      | 0                | 0                                       | 0                                      | 0                      | 358             | 0.369 Hour                       | Edit<br>Only |
| EU Convergence Fund<br>Managers Report may 04      | .doc er      | da_DK           | 0          | 0        | 12      | 0                | 0                                       | 0                                      | 0                      | 480             | 0.492 Hour                       | Edit<br>Only |
| May2004 Property Fund.                             | doc er       | da_DK           | 0          | 0        | 57      | 0                | 19                                      | 0                                      | 0                      | 194             | 0.270 Hour                       | Edit<br>Only |
| American Eq Fund_May04                             | 4.doc er     | da_DK           | 0          | 0        | 37      | 50               | 0                                       | 0                                      | 0                      | 301             | 0.388 Hour                       | Edit<br>Only |
| Asia Pacific Fund May<br>2004.doc                  | er           | da_DK           | 0          | 0        | 0       | 0                | 6                                       | 11                                     | 0                      | 290             | 0.307 Hour                       | Edit<br>Only |
| Emerging Countries Func<br>May 2004.doc            | l- er        | da_DK           | 0          | 0        | 0       | 0                | 6                                       | 0                                      | 0                      | 299             | 0.305 Hour                       | Edit<br>Only |
| o                                                  | rder         |                 | D          | escri    | ption   |                  |                                         |                                        | Unit                   | s               | UOM F                            | late         |
| 2                                                  | 005_00:      | <u>11</u> :     |            |          |         |                  |                                         |                                        |                        |                 |                                  |              |
| 1                                                  | Ed           | t Only (d       | la_Dk      | 9        |         |                  |                                         |                                        | 2.131                  | H               | lour 💌 25.1                      | )0( eur      |
|                                                    |              |                 |            |          |         |                  |                                         |                                        |                        |                 | VAT 0                            | %            |
|                                                    |              |                 |            |          |         |                  |                                         |                                        |                        |                 | TAX 0                            | %            |
|                                                    |              |                 |            |          |         |                  |                                         |                                        |                        | 0~              | oato Durchesco                   | Order        |
|                                                    |              |                 | _          | _        | _       |                  |                                         |                                        |                        |                 | eale rufchase                    | oruer        |
|                                                    | Con          | ananu           | 114        | міт-     |         | Refer            | ence                                    | +lea                                   | res                    | Quida           | inct Arnalani                    | CO           |
|                                                    | 200          | 10 any          | 1.<br>1.   | ם וויית  | ISK I Y | heli             | arye<br>_                               | 9501                                   | nce                    | ՅԱԾյ            | Pect Area Pri                    |              |
|                                                    | freel        | ance 88         | ▲<br>11 Ho | ur       |         |                  |                                         |                                        |                        |                 | 25.0                             | 000 EUR      |
|                                                    | inter        | nal             | Ho         | ur       |         |                  |                                         |                                        |                        |                 | 50.0                             | 000 EUR      |
| ammanta? Cantacti fr                               | ok beran     | ann@nro         |            |          |         |                  |                                         |                                        |                        |                 |                                  |              |

# Figure 12: The "Proposal" screen shows a Purchase Order proposal generated by the wizard.

This "Proposal" screen shows you the purchase order as generated using the system defaults. This page joins information from several sources and takes specific assumptions:

- The total word count of the .doc files is calculated based on the provider's Trados matrix. You can edit the Trados matrix in the provider company page.
- The editing time (0.369 Hour in the "Emerging Market Bond Fund.doc" line) is calculated using an average performance of 1000 editing words per hour. This performance is defined as a system "Parameter". Please see the "PO-Configuration-Guide" on how to change such parameters.
- The hourly price for the freelancer is taken from the provider's price list (Freelance Angelique Picard). Please see the "PO-Finance-User-Guide" for details on the price list mechanism.

You can now modify both the "Units" and the "Rate" fields and create the final document by pressing the "Create Purchase Order" button.

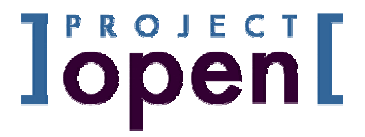

# 4.3 "Freelancers" and "Provider Companies"

One issue of the "Invoicing Wizard" is the association between a freelancer (a person) and a provider (a company) because freelancers may potentially belong to more then one company at different moments of time. Also, there are cases where several freelancers have founded a small company together with a single billing address.

The "Invoicing Wizard" deals with these issues by offering you all provider companies that contain the freelancer "person" as a member.

| Task Name                                      | Source  | Target                | Status                   | Туре      | Units | UoM    | Sel |
|------------------------------------------------|---------|-----------------------|--------------------------|-----------|-------|--------|-----|
| Angelique Picard                               | © Freel | ance Ang<br>ance Kari | elique Pica<br>en Aspero | ird       |       |        |     |
| Emerging Market Bond Fund.doc                  | en      | da_DK                 | Created                  | Edit Only | 360.8 | S-Word | ₽   |
| EU Convergence Fund Managers Report may 04.doc | en      | da_DK                 | Created                  | Edit Only | 483.0 | S-Word | ₽   |
| May2004 Property Fund.doc                      | en      | da_DK                 | Delivered                | Edit Only | 217.8 | S-Word | ₽   |
| American Eq Fund_May04.doc                     | en      | da_DK                 | Created                  | Edit Only | 325.3 | S-Word | ₽   |
| Asia Pacific Fund May 2004.doc                 | en      | da_DK                 | Created                  | Edit Only | 304.0 | S-Word | ₽   |
| Emerging Countries Fund - May 2004.doc         | en      | da_DK                 | Created                  | Edit Only | 302.0 | S-Word | ₽   |
|                                                |         |                       |                          |           |       | Subr   | nit |

# Figure 13: Angelique Picard is a member of more then one provider company

The figure above shows the situation if Angelique is a member of more then one company (let's assume that she has set up a company together with her friend Karen Aspero).

Finally, there is the case that the freelancer "Person" is not member of any company yet.

| Task Name                                      | Source              | Target                                                    | Status    | Туре      | Units | UoM    | Sel               |  |
|------------------------------------------------|---------------------|-----------------------------------------------------------|-----------|-----------|-------|--------|-------------------|--|
| Angeligue Picard                               | No comp<br>Create a | o company found<br>reate a new company for this freelance |           |           |       |        |                   |  |
| Emerging Market Bond Fund.doc                  | en                  | da_DK                                                     | Created   | Edit Only | 360.8 | S-Word | $\mathbf{\nabla}$ |  |
| EU Convergence Fund Managers Report may 04.doc | en                  | da_DK                                                     | Created   | Edit Only | 483.0 | S-Word | ☑                 |  |
| May2004 Property Fund.doc                      | en                  | da_DK                                                     | Delivered | Edit Only | 217.8 | S-Word | ☑                 |  |
| American Eq Fund_May04.doc                     | en                  | da_DK                                                     | Created   | Edit Only | 325.3 | S-Word | ◄                 |  |
| Asia Pacific Fund May 2004.doc                 | en                  | da_DK                                                     | Created   | Edit Only | 304.0 | S-Word | $\mathbf{\nabla}$ |  |
| Emerging Countries Fund - May 2004.doc         | en                  | da_DK                                                     | Created   | Edit Only | 302.0 | S-Word | ◄                 |  |
|                                                |                     |                                                           |           |           |       | Subr   | nit               |  |

# Figure 14: The "Task Select" page if Angelique Picard is not yet member of a company

The figure above shows this case. In this case the wizard offers you to "Create a new company for this freelancer".

# **Jopen**

| 🧶Edit Company - Mozilla Fir                   | refox                                                                                                    | ×       |
|-----------------------------------------------|----------------------------------------------------------------------------------------------------|---------|
| <u>File E</u> dit <u>V</u> iew <u>Go</u> Book | kmarks <u>T</u> ools <u>H</u> elp                                                                                                    |         |
| 🗘 • 🖒 • 🔗 🛞                                   | 😚 陀 http://ptdemo/intranet/companies/new?compa 🗾 📀 Go <table-cell></table-cell>                                                                                |         |
| Project/O                                     | pen SiteAdmin: System Administrator<br>Log Out   Change Password                                                                                               | <b></b> |
| <u>Home Forum Use</u>                         | <u>rs Offices Projects Companies Wiki Finance Help Admin</u>                                                                                                   |         |
| Euit Company                                  | <u>Project/upen</u> : <u>Companies</u> : <u>Une company</u> : Edit Company                                                                                     | 4       |
| Company Name                                  | Freelance Angelique Picard                                                                                                    |         |
| Company Short Name<br>(directory path)        | freelance_8811                                                                                                    |         |
| Referral Source                               |                                                                                                    |         |
| Company Status                                | Active                                                                                                    |         |
| Company Type                                  | Freelance Provider                                                                                                    |         |
| Phone                                         | +33 594 87 49 92                                                                                                    |         |
| Fax                                           |                                                                                                    |         |
| Address 1                                     | 198 Promenade des très très bell                                                                                                    |         |
| Address 2                                     |                                                                                                    |         |
| ZIP and City                                  | 06010 Nice                                                                                                    |         |
| Country                                       | France                                                                                                    |         |
| Web Site                                      |                                                                                                    |         |
| VAT Number                                    |                                                                                                    |         |
| (Expected) Annual Revenue                     | EUR 0-1k 🔽 🗅                                                                                                    |         |
| Is this a billable company?                   | C Yes C No                                                                                                    |         |
| Key Account Manager                           | Goo Ber Anvy<br>Harv Harvy<br>Ichiar Radriguez Romero<br>Jens Projectmanager<br>Larry Littleboss<br>Laura Languagelead<br>Pedro Prueba<br>Petra Projectmanager | T       |
| 4                                             |                                                                                                    | ſ       |

# Figure 15: A proposal for a new freelance company for Angelique Picard

Clicking on this link will show you the figure above, which allows you to create a new "Provider Company" for the freelance.

After creating the freelance provider you probably want to edit the new company to define the provider's price list (please see the "**]project-open[** -Finance-User-Guide") and to set the provider's Trados matrix.

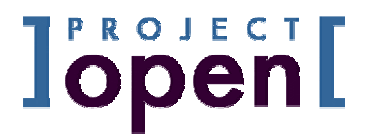

# 5 Administration of Freelance Skills

Freelance skills can be customized using the "categories" maintenance page as explained in detail in the PO-Configuration-Guide.

| 8 Cate                                                                | egories - Mo              | zilla Firefo            | ох                               |                                                                  |                              |        |       |                |        |                    |              | _      |            |
|-----------------------------------------------------------------------|---------------------------|-------------------------|----------------------------------|------------------------------------------------------------------|------------------------------|--------|-------|----------------|--------|--------------------|--------------|--------|------------|
| Eile I                                                                | <u>E</u> dit <u>V</u> iew | <u>G</u> o <u>B</u> ool | kmarks <u>T</u> o                | ols <u>H</u> elp                                                 |                              |        |       |                |        |                    |              |        |            |
| ] <b>†</b> r                                                          | ansl                      | atic                    | on[ <sup>1</sup> / <sub>si</sub> | <u>user online</u><br>teAdmin: Sy:<br><u>q Out</u>   <u>Char</u> | stem Adminis<br>Ige Password | trator | Searc | ch             |        | Intranet con       | tent         | •      | Go         |
| <u>Home Forum Users Projects Offices Companies Finance Help Admin</u> |                           |                         |                                  |                                                                  |                              |        |       |                |        |                    |              |        |            |
| Categories Project/Open : Categories                                  |                           |                         |                                  |                                                                  |                              |        |       |                |        |                    |              |        |            |
|                                                                       | Admin Ho                  | ome <mark>S</mark>      | oftware                          | <u>Jpdates</u>                                                   | Profiles                     | Men    | us    | <u>User Ma</u> | atrix  | Paramete           | ers <u>C</u> | ategor | <u>ies</u> |
|                                                                       | Filter                    | · Categ                 | ories                            |                                                                  |                              |        |       | A              | dmin   | Links              |              |        |            |
| Intran                                                                | et Skill Type             | 9                       |                                  | go                                                               |                              | :      | Add   | a new Ca       | ategor | £<br>« for a new i | Categor      | v Type |            |
|                                                                       |                           |                         |                                  |                                                                  |                              |        | Huu   | 0 11011 01     | 10000  | ror a now          | Categor      | 1 1100 |            |
| Id                                                                    | Catego                    | ry Is                   | 5-A                              | Descr                                                            | ption                        |        |       |                |        |                    |              |        |            |
| 2006                                                                  | TM Tools                  |                         | Intrar                           | et TM Tool                                                       |                              |        |       |                |        |                    |              |        |            |
| 2008                                                                  | LOC Tools                 |                         | Intrar                           | et LOC Too                                                       |                              |        |       |                |        |                    |              |        |            |
| 2010                                                                  | Operating S               | ystem                   | Intrar                           | et Operatir                                                      | g System                     |        |       |                |        |                    |              |        |            |
| 10025                                                                 | Source Lanc               | uage                    | Intrar                           | et Translat                                                      | ion Languag                  | je     |       |                |        |                    |              |        |            |
| 10026                                                                 | Target Lang               | uage                    | Intrar                           | et Translat                                                      | ion Languag                  | je     |       |                |        |                    |              |        |            |
| 10027                                                                 | Sworn Lang                | Jage                    | Intrar                           | et Translat                                                      | ion Languag                  | je     |       |                |        |                    |              |        |            |
| 10028                                                                 | CAT Tools                 |                         | Intrar                           | et TM Tool                                                       |                              |        |       |                |        |                    |              |        |            |
| 10031                                                                 | Subjects                  |                         | Intrar                           | et Translat                                                      | ion Subject                  | Area   |       |                |        |                    |              |        |            |
|                                                                       | Add a cateor              | nne                     |                                  |                                                                  |                              |        |       |                |        |                    |              |        |            |
|                                                                       | naa a odcogi              | <u></u>                 |                                  |                                                                  |                              |        |       |                |        |                    |              |        |            |
| Comm                                                                  | ents? Conta               | ct: <u>frank</u>        | .bergman                         | @project-c                                                       | pen.com                      |        |       |                |        |                    |              |        |            |
|                                                                       |                           |                         |                                  |                                                                  |                              |        |       |                |        |                    |              |        |            |
|                                                                       |                           |                         |                                  |                                                                  |                              |        |       |                |        |                    |              |        |            |

# Figure 16: Freelance Skill Categories Maintenance

The figure above shows the "Intranet Skill Types" category. This category defines the main types of skills of a freelancer. One "skill box" appears in the "Freelance Skill Component" (see above). The "Description" field of these skills defines the category for the values in each of the skill types. For example, "Intranet TM Tool" is the category for the "TM Tools" skill type. Please select "Intranet TM Tool" if you want to add skills to this skill type.

Please make sure that the "Description" and the name of the skill types coincide.

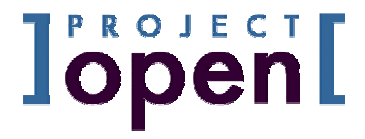

# JPROJECT Open

Ronda Sant Antoní, 51 1° 2a 08011 Barcelona, Spain Tel.: +34 93 325 0914 Fax.: +34 93 289 0729

Filestorage User Guide, V 1.5